Durante una riunione i partecipanti vengono visualizzati a bordo schermo e non tutti contemporaneamente. Nel momento in cui un partecipante parla il suo volto si visualizza a schermo intero.

Da poco ulteriore funzione aggiuntiva grazie ad una semplice estensione.

Con pochi e semplici passaggi si possono visualizzare le miniature di tutti gli invitati. Come? Con una estensione di Chrome chiamata Google Meet Grid View, uno script che viene aggiunto a Chrome.

si tratta solo di anteprime video dei partecipanti.

E' sufficiente aprire il browser e cliccare sul link <u>https://chrome.google.com/webstore/detail/google-meet-grid-view/bjkegbgpfgpikgkfidhcihhiflbjgfic</u>

infine su AGGIUNGI.

Bisogna solo fare attenzione che in alto a destra compaia l'account al quale si vuole installare l'estensione.

A questo punto, quando si apre H Meet e si avvia una riunione, in alto a destra insieme alle icone dei partecipanti e della chat compare una griglia.

Si può scegliere se attivarla e vedere il reticolato con i riquadri di tutti oppure solo di chi parla.

Anche l'opzione microfono può essere attivata e disattivata dai partecipanti mentre l'organizzatore della chiamata può solo disattivare il microfono degli utenti.